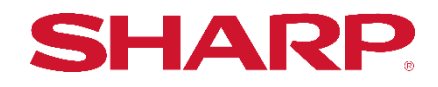

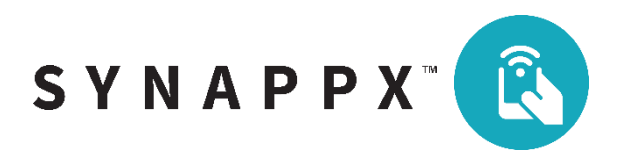

# SYNAPPX<sup>TM</sup> GO

## MFP APPLICATION WITH ID CARD READER INSTALLATION GUIDE

#### Installation of Synappx Go, Card Authentication and Keyboard Emulation Reader

- 1. Download **Synappx Go with ID Card Reader** zip file to a PC and unzip the files. NOTE: Please <u>uninstall</u> earlier version of **Synappx Go** app if previously installed.
- 2. Open a web browser and go to the MFP device webpage (e.g. http://<mfpipaddress>).
- 3. Go to **Apps** > **Installed Apps**. Select **Install an app**.

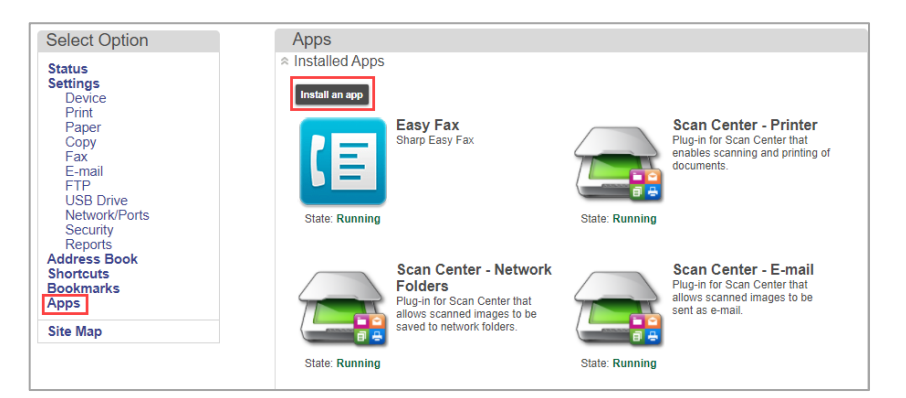

4. Click **Browse** and select "Synappx-Go XXXXX.fls" then **Install**.

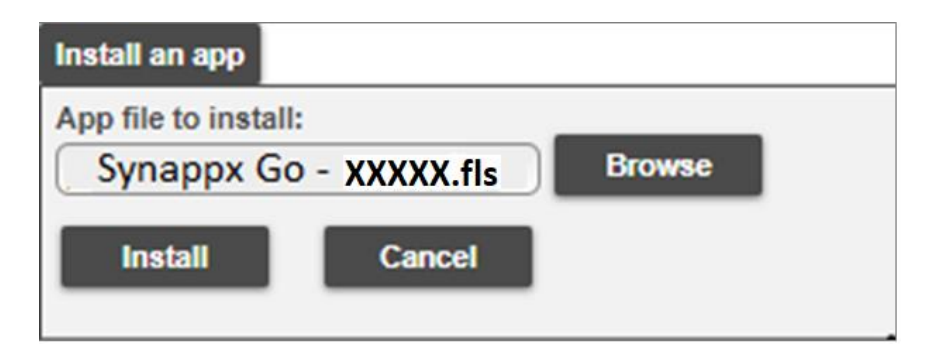

- 5. Click **Browse** and select "cardAuth\_XXXXX.fls" then **Install.**
- 6. Select and install "keyboardreader-XXXXX.fls" (the installation order does not matter).
- 7. When the installation of the three files is complete, the Synappx Go, Card Authentication and Keyboard Emulation Reader Driver icons will automatically appear on the machine's web page.

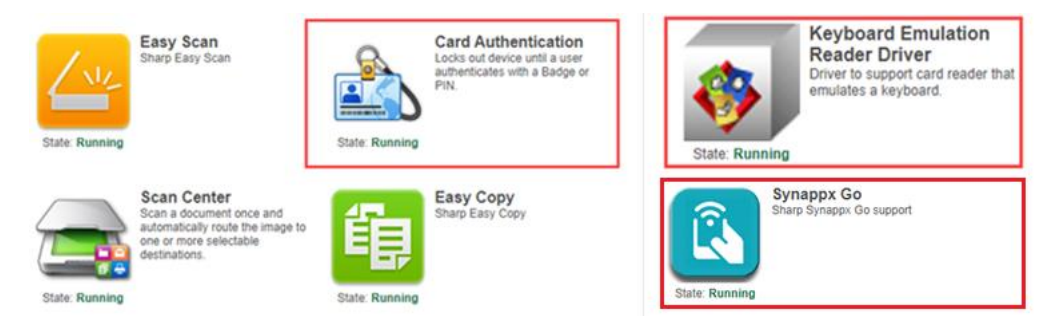

- 8. Verify that the application state for each is **Running**.
- 9. The operation panel will show the following screen.

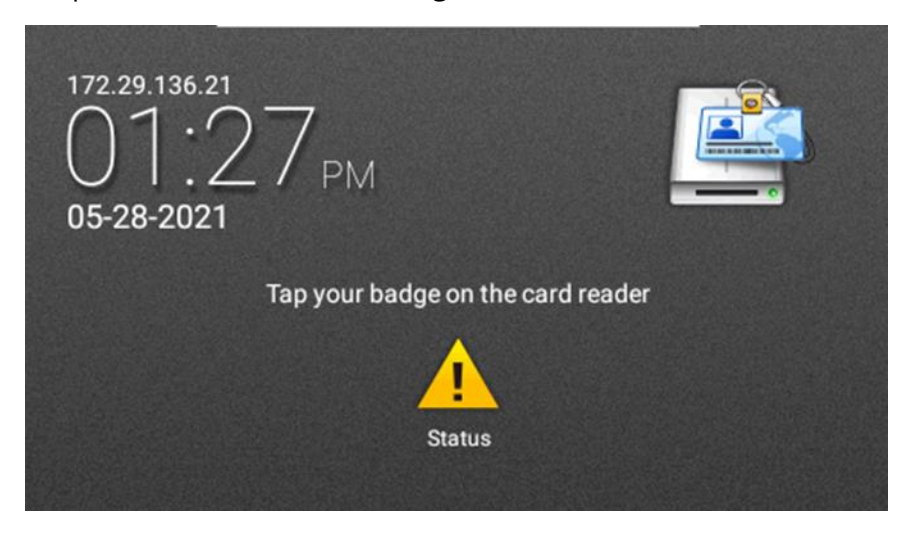

Note: Users can set card authentication requirements or other settings on the machine's web page.

| Card Authentication                |                                                              |
|------------------------------------|--------------------------------------------------------------|
| User Authentication                |                                                              |
| - ooon nonininininininini          |                                                              |
| Card Validation                    | Printer-based                                                |
| Verify Certificate                 | Printer-based                                                |
| Marile the COL and Easter 7        | Web Service                                                  |
| verity the blac berthcate. I       | In LDAP acre to identity service and web service validation. |
|                                    |                                                              |
| Printer-based Settings             |                                                              |
| Role                               | Client V                                                     |
| Master's Hostname or IP<br>Address |                                                              |
| Backup's Hostname or IP            |                                                              |
| Address                            |                                                              |
|                                    |                                                              |
| Card Registration Setti            | ings                                                         |
| Card Registration                  | Disabled V                                                   |
|                                    |                                                              |
| Manual Login Settings              |                                                              |
| Manual Login                       | Username Password V                                          |
| Show on Screen Saver               |                                                              |
|                                    |                                                              |
| Admin Login Settings               |                                                              |
| Admin Login                        | Disabled                                                     |
| Authorized Group                   | (Admin ¥)                                                    |
| Show on Screen Saver               |                                                              |
|                                    |                                                              |
| PIN Login                          |                                                              |
| Enable PIN Login                   |                                                              |
| Show on Screen Saver               | 0                                                            |
| ≥PIN Settings                      |                                                              |
| LDAP Settings                      |                                                              |
| *Login Screen Settings             |                                                              |
| Advanced Settings                  |                                                              |
| Viene art/Even art Canfigure       | ation                                                        |

| Beep?                          | <b>1</b>                                                           |   |
|--------------------------------|--------------------------------------------------------------------|---|
| Ignore blank lines?            | 0 0                                                                |   |
| End of line timeout (msecs)    | 5000                                                               |   |
| Process Data Received          | All Data<br>First data line<br>Second data line<br>Third data line |   |
| Start Delimiter                |                                                                    | 0 |
| Return Start Delimiter?        | . 0                                                                |   |
| End Delimiter                  |                                                                    | 0 |
| Return End Delimiter?          | 0 0                                                                |   |
| Remove Characters              |                                                                    | 0 |
| Number of Characters to Ignore | 0                                                                  |   |
| Number of Characters to Accept | 2048                                                               |   |

#### Uninstallation

- 1. Go to the **Apps** MFP embedded web page.
- 2. Select the **Synappx Go** app.
- 3. Expand the options to see the application details.
- 4. Select **Uninstall**.
- 5. Repeat for Card Authentication or Keyboard Emulation Reader Driver applications.

| Card Copy                                                                                                    |                                                                                                    |           |
|----------------------------------------------------------------------------------------------------|----------------------------------------------------------------------------------------------------|-----------|
| Display Customizati                                                                                                    | on                                                                                                    |           |
| Easy Copy                                                                                                    |                                                                                                    |           |
| Easy Fax                                                                                                    |                                                                                                    |           |
| Easy Scan                                                                                                    |                                                                                                    |           |
| Scan Center                                                                                                    |                                                                                                    |           |
| Scan Center - E-ma                                                                                                    | il                                                                                                    |           |
| Scan Center - Fax                                                                                                    |                                                                                                    |           |
| Scan Center - Netwo                                                                                                    | ork Folders                                                                                                    |           |
|                                                                                                    |                                                                                                    |           |
| Scan Center - Printe                                                                                                    | Pr                                                                                                    |           |
| Scan Center - Printe<br>Shortcut Center<br>Synappx Go                                                                                                    |                                                                                                    |           |
| Scan Center - Printe<br>Shortcut Center<br>Synappx Go<br>Stop View Log                                                                                                    |                                                                                                    | Uninstall |
| Scan Center - Printe<br>Shortcut Center<br>Synappx Go<br>Stop View Loo<br>Description                                                                                               | p<br>Sharp Synappx Go support                                                                                      | Uninstall |
| Scan Center - Printe<br>Shortcut Center<br>Synappx Go<br>Stop View Loo<br>Description<br>Version                                                                                    | 9<br>Sharp Synappx Go support<br>1.4.1                                                                             | Uninstall |
| Scan Center - Printe<br>Shortcut Center<br>Synappx Go<br>Stop View Log<br>Description<br>Version<br>Vendor name                                                                     | B<br>Sharp Synappx Go support<br>1.4.1<br>Sharp Corporation                                                        | Uninstall |
| Scan Center - Printe<br>Shortcut Center<br>Synappx Go<br>Stop View Log<br>Description<br>Version<br>Vendor name<br>Vendor name                                                      | B<br>Sharp Synappx Go support<br>1.4.1<br>Sharp Corporation                                                        | Uninstall |
| Scan Center - Printe<br>Shortcut Center<br>Synappx Go<br>Stop View Log<br>Description<br>Version<br>Vendor name<br>Vendor name<br>Vendor email<br>Vendor web site                   | B<br>Sharp Synappx Go support<br>1.4.1<br>Sharp Corporation<br>https://business.sharpusa.com/synappx               | Uninstall |
| Scan Center - Printe<br>Shortcut Center<br>Synappx Go<br>Stop View Log<br>Description<br>Version<br>Vendor name<br>Vendor name<br>Vendor email<br>Vendor web site<br>Vendor support | B<br>Sharp Synappx Go support<br>1.4.1<br>Sharp Corporation<br>https://business.sharpusa.com/synappx<br>click here | Uninstall |

### Compatibility<sup>1</sup>

| Multifunction Printers <sup>2</sup>                   |                                  |                                              |                                                                       |                                                      |                                           |                                                                 |  |  |
|-------------------------------------------------------|----------------------------------|----------------------------------------------|-----------------------------------------------------------------------|------------------------------------------------------|-------------------------------------------|-----------------------------------------------------------------|--|--|
| Model                                                 | Сору                             | Scan to<br>Email                             | Scan to Cloud<br>Storage<br>Service                                   | Searchable PDF                                       | Print Release                             | Print from Cloud<br>Storage Service                             |  |  |
| MX-C507F                                              | Yes                              | Yes                                          | Yes                                                                   | Yes                                                  | Yes                                       | Yes                                                             |  |  |
| MX-C407F                                              | Yes                              | Yes                                          | Yes                                                                   | Optional*                                            | Yes                                       | Yes                                                             |  |  |
| MX-C357F                                              | Yes                              | Yes                                          | Yes                                                                   | Optional*                                            | Yes                                       | Yes                                                             |  |  |
| MX-B557F                                              | Yes                              | Yes                                          | Yes                                                                   | Yes                                                  | Yes                                       | Yes                                                             |  |  |
| MX-B467F                                              | Yes                              | Yes                                          | Yes                                                                   | Optional*                                            | Yes                                       | Yes                                                             |  |  |
| Printers                                              |                                  |                                              |                                                                       |                                                      |                                           |                                                                 |  |  |
|                                                       |                                  |                                              | Pr                                                                    | inters                                               |                                           |                                                                 |  |  |
| Model                                                 | Сору                             | Scan to<br>Email                             | Pr<br>Scan to Cloud<br>Storage<br>Service                             | inters<br>Searchable PDF                             | Print Release                             | Print from Cloud<br>Storage Service                             |  |  |
| Model<br>MX-C607P                                     | Copy<br>N/A                      | Scan to<br>Email<br>N/A                      | Pr<br>Scan to Cloud<br>Storage<br>Service<br>N/A                      | inters<br>Searchable PDF<br>N/A                      | Print Release<br>Yes                      | Print from Cloud<br>Storage Service<br>Yes                      |  |  |
| Model<br>MX-C607P<br>MX-C507P                         | Copy<br>N/A<br>N/A               | Scan to<br>Email<br>N/A<br>N/A               | Pr<br>Scan to Cloud<br>Storage<br>Service<br>N/A<br>N/A               | inters<br>Searchable PDF<br>N/A<br>N/A               | Print Release<br>Yes<br>Yes               | Print from Cloud<br>Storage Service<br>Yes<br>Yes               |  |  |
| Model<br>MX-C607P<br>MX-C507P<br>MX-C407P             | <b>Copy</b><br>N/A<br>N/A<br>N/A | Scan to<br>Email<br>N/A<br>N/A<br>N/A        | Pr<br>Scan to Cloud<br>Storage<br>Service<br>N/A<br>N/A<br>N/A        | inters<br>Searchable PDF<br>N/A<br>N/A<br>N/A        | Print Release<br>Yes<br>Yes<br>Yes        | Print from Cloud<br>Storage Service<br>Yes<br>Yes<br>Yes        |  |  |
| Model<br>MX-C607P<br>MX-C507P<br>MX-C407P<br>MX-B707P | Copy<br>N/A<br>N/A<br>N/A<br>N/A | Scan to<br>Email<br>N/A<br>N/A<br>N/A<br>N/A | Pr<br>Scan to Cloud<br>Storage<br>Service<br>N/A<br>N/A<br>N/A<br>N/A | inters<br>Searchable PDF<br>N/A<br>N/A<br>N/A<br>N/A | Print Release<br>Yes<br>Yes<br>Yes<br>Yes | Print from Cloud<br>Storage Service<br>Yes<br>Yes<br>Yes<br>Yes |  |  |

\*AccuRead OCR required.

<sup>1</sup> Additional multifunction printer models for European market are also supported (e.g. MX-C557F, MX-B707F, MXC607F).

- <sup>2</sup> For document scan, copy and native authentication, the Synappx Go with Card Reader embedded applications must be installed. Also:
  - Hard Disk Drive is recommended (standard on MX-B557F and MX-C507F) and required to create searchable PDF scans from Synappx Go.
  - Hard Disk Drive is required to support job accounting log for native authentication.

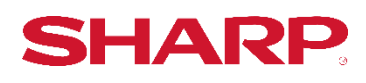

SHARP ELECTRONICS CORPORATION 100 PARAGON DRIVE, MONTVALE, NJ 07645 1-800-BE-SHARP • www.sharpusa.com

©2021 Sharp Electronics Corporation. All rights reserved. Design and specifications subject to change without notice. Sharp, Synappx and all related trademarks are trademarks or registered trademarks of Sharp Corporation and/or its affiliated companies.